# **Configure SNMP trap in Cisco Finesse**

# Contents

Introduction Prerequisites Requirements Components Used Configure On Finesse Server On MIB Browser Verify Troubleshoot

# Introduction

This document describes the process to configure SNMP trap in Cisco Finesse.

Contributed by Sameer Yadav, Cisco Engineer.

# Prerequisites

### Requirements

Cisco recommends that you have knowledge of these topics:

- Cisco Finesse
- MIB Browser

### **Components Used**

The information in this document is based on these software and hardware versions:

Cisco Finesse 11.6

The information in this document was created from the devices in a specific lab environment. All of the devices used in this document started with a cleared (default) configuration. If your network is live, ensure that you understand the potential impact of any command.

# Configure

**On Finesse Server** 

Step 1.

Open Cisco Unified Serviceability page for Finesse server (https://fqdn:8443/ccmservice/).

#### Step 2.

Navigate to SNMP -> V1/V2 -> Notification Destination.

Step 3.

In Find section -> Select Finesse server and click Add new.

#### Step 4.

In the Host IP Address dropdown select Add new.

#### Step 5.

Provide Host IP Address as the SNMP Destination and port number (161).

#### Step 6.

Select SNMP version V2 and create new community string.

#### Step 7.

Provide a Community String Name and Access privilages required.

#### Step 8.

Click Insert.

#### Step 9.

Restart SNMP Agent Service (On Serviceability page navigate to Tools -> Control Center -> Network Services).

**Note:** Ensure that the network is ready for SNMP service restart.

#### On MIB Browser

#### Step 1.

Install any MIB of your choice and Load the CISCO-SYSLOG-MIB.my from ftp://ftp.cisco.com/pub/mibs/v2/ .

#### Step 2.

Provide host as your finesse server IP, port 161 and community string.

#### Step 3.

Complete if any other setting that MIB browser requires.

#### Step 4.

Execute Get, Get Next or Get Bulk SNMP operation.

## Verify

Execute Get, Get Next or Get Bulk SNMP operation and corresponding SNMP walk/trap result should be visible the MIB browser viewer.

## Troubleshoot

There is currently no specific troubleshooting information available for this configuration.